Government eProcurement System of National Informatics Centre

Instructions to the Bidders for filling the Billing of Quantity(BoQ)

(GePNIC Version 1.09.06)

## FILLING A ITEM RATE BOQ

- •This document assists you on how to fill the Item Rate BoQ(Bill of Quantity).
- •The Bidder can download the BoQ by making the tender as favorite.
- In the BoQ sheet, enter the following details,
  - Enter your Name in the field of Bidder Name.
  - Enter the Basic rate against each item in the column M
  - Check the total and click validate.
  - >Once the validations are successful save the BoQ file in the same name as given and upload the BoQ.
  - > Otherwise correct the error found and then validate and upload.

• Click My Tenders tab under Bid submission. Click View icon to proceed further Welcome : ubidder5@nic.in Server Time Government 🏫 Home 🛛 🔁 Logout Last login : 25-Jan-2018 03:16 PM 25-Jan-2018 15:24:40 eProcurement Government eProcurement System System **BID MANAGEMENT** User Management My Tenders My Accounts My Documents ≁ Search Auction Management Tender ID Tender Title My Auctions Clear Search Live Auctions My Tenders View Auction History • S.No Tender ID Tender Reference Number Tender Title View **Bid Management** 2018\_NIC\_54617\_1 Tender Works Civil Works -1 Search Active Tenders My Tenders • Clarification • My Active Bids • Bid Opening (Live) **Click View** • Confirmatory Documents icon Techno Commercial Query • History Short fall Documents My Bids History • Confirmatory Documents • History Short Fall Documents History + Archived Clarification + Tender Status ٠ My Withdrawn Bids ٠ Post Award Management Award Declaration

eProcurement

#### • Download the BoQ.

eProcurement

| Tender Value in ₹             | 0.00<br>Tender<br>New Delhi |                      | Product Category     |              | Civil Works -<br>Construction Works | Sub                  | NA                   |              |  |  |
|-------------------------------|-----------------------------|----------------------|----------------------|--------------|-------------------------------------|----------------------|----------------------|--------------|--|--|
| Contract Type                 |                             |                      | Bid Validity(Days)   |              | 60                                  | Perio                | d Of Work(Days)      | 200<br>NA    |  |  |
| Location                      |                             |                      | Pincode              |              | 110003                              | Pre B                | id Meeting Place     |              |  |  |
| Pre Bid Meeting<br>Address    | NA                          |                      | Pre Bid Meeting Date |              | NA                                  | Bid C                | pening Place         | New<br>Delhi |  |  |
|                               |                             |                      |                      |              | ,<br>,                              |                      |                      |              |  |  |
| Critical Dates                |                             |                      |                      |              |                                     |                      |                      |              |  |  |
| Publish Date                  |                             | 25-Jan-2018 10:45 AM |                      | Bid C        | Opening Date                        |                      | 30-Jan-2018 12:00 PM |              |  |  |
| Document Download / S<br>Date | Sale Start 2                | 25-Jan-2018 10:45 AM |                      | Docu<br>Date | ment Download / Sale En             | d                    | 30-Jan-2018 12:00 PM |              |  |  |
| Clarification Start Date      | L                           | NA                   |                      | Clari        | fication End Date                   |                      | NA                   |              |  |  |
| Bid Submission Start Da       | ate 2                       | 25-Jan               | 1-2018 10:45 AM      | Bid S        | Submission End Date                 | 30-Jan-2018 12:00 PM |                      |              |  |  |

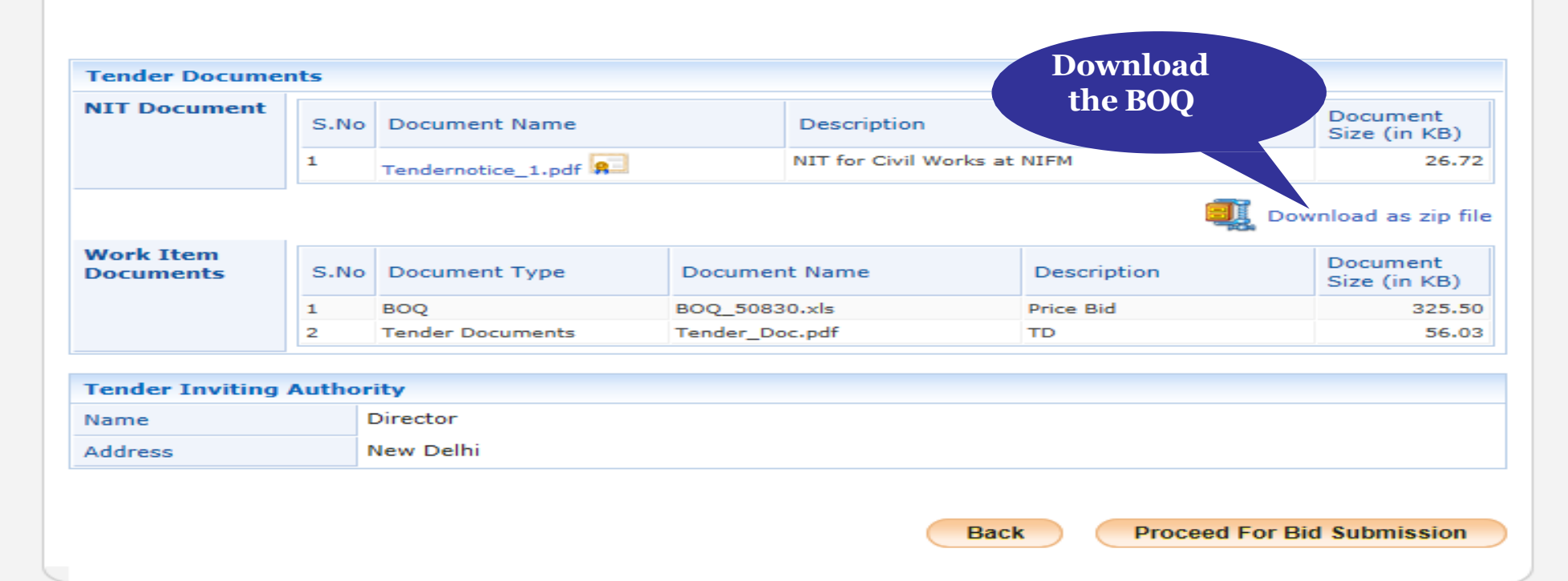

(c) 2008 Tenders NIC, All rights reserved.

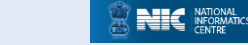

| inte i 🔚 open i                                              | Share with  E-mail Burn New folder                                                |  |
|--------------------------------------------------------------|-----------------------------------------------------------------------------------|--|
| avorites                                                     | Name Date modified Type Size                                                      |  |
| Desktop                                                      | work_50809.zip - WinRAR (evaluation copy)                                         |  |
| Downloads                                                    | File Commands Tools Favorites Options Help                                        |  |
| Recent Places                                                | 🔄 🍜 🖎 💽 🗠 資 🙀 🍢 🔃 🔒 📝 🎋                                                           |  |
| oraries                                                      | Add Extract To Test View Delete Find Wizard Info VirusScan Comment SFX            |  |
| ocuments<br>Ausic                                            | 🖬 V 🗈 🐚 work_50809.zip - ZIP archive, unpacked size 347,683 bytes                 |  |
| Pictures                                                     | Ja Name Size Packed Type Modified CRC32                                           |  |
| /ideos                                                       | in local Disk                                                                     |  |
|                                                              | 🛃 Ja 📷 BOQ_50809.xls 290,304 102,122 Microsoft Excel 97 24-01-2018 15:58 1C82D8D1 |  |
| mputer<br>ocal Disk (C:)<br>łCL_DISK2 (D:)<br>łCL_DISK3 (E:) | Si<br>ir<br>ir<br>ir<br>ir<br>ir<br>ir<br>ir<br>ir<br>ir<br>i                     |  |
| work                                                         | ■ b<br>b<br>b<br>n<br>n<br>n                                                      |  |
|                                                              |                                                                                   |  |
|                                                              |                                                                                   |  |
|                                                              |                                                                                   |  |

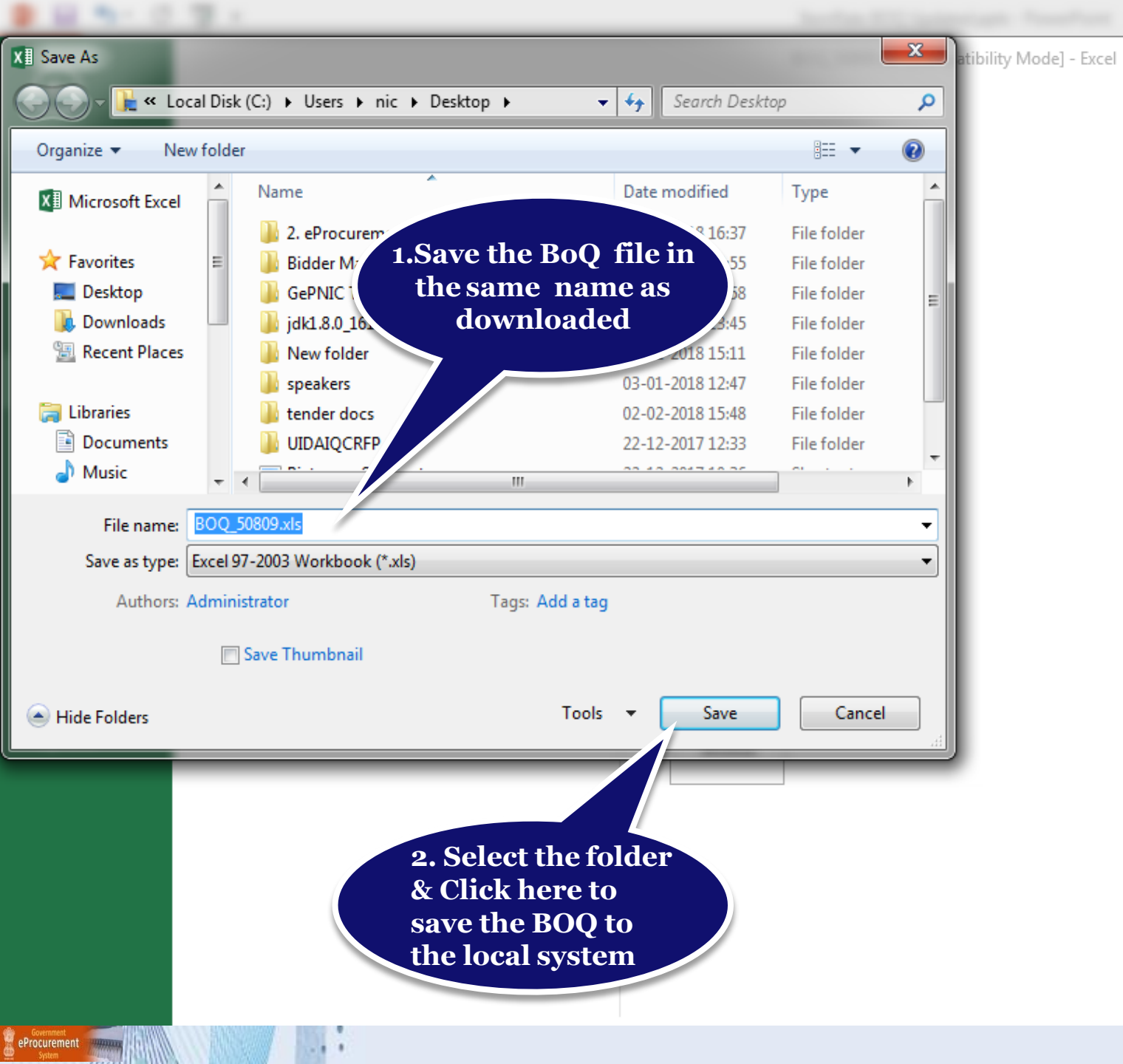

? — 🗆 > Sign in 🖡

- 0 %

| Х                                                      | 4 🗄 🕤                                                                                    | +                                                                                                    |                                                                                               |                                                                                                    |                                                                                                    | 50809.xls [Compatibility Mode                                                                                                    | [Compatibility Mode] - Excel ?                                                                                     |                         |           |  |  |  |  |  |
|--------------------------------------------------------|------------------------------------------------------------------------------------------|----------------------------------------------------------------------------------------------------|-----------------------------------------------------------------------------------------------|----------------------------------------------------------------------------------------------------|----------------------------------------------------------------------------------------------------|----------------------------------------------------------------------------------------------------|----------------------------------------------------------------------------------------------------|-------------------------|-----------|--|--|--|--|--|
|                                                        | FILE H                                                                                   | OME INSERT PAGE LAYOUT                                                                                                    | FORMUL                                                                                        | AS DATA R                                                                                                    | EVIEW VIEW                                                                                                    |                                                                                                    |                                                                                                    |                         | Sign in 🔎 |  |  |  |  |  |
| Sp                                                     | ABC<br>Pelling Resear<br>Proof                                                           | rch Thesaurus Translate New Commen                                                                                                    | Delete Prev                                                                                   | ious Next Show                                                                                                    | v/Hide Comment<br>v All Comments<br>v Ink                                                                                                    | Protect Protect Share<br>Sheet Workbook Workbook                                                                                                    | Protect and Share Workbook<br>Protect and Share Workbook<br>Allow Users to Edit Ranges<br>Track Changes •<br>anges |                         | ~         |  |  |  |  |  |
|                                                        |                                                                                          |                                                                                                    | 5                                                                                             |                                                                                                    |                                                                                                    |                                                                                                    |                                                                                                    |                         |           |  |  |  |  |  |
| E                                                      | 88                                                                                       | * : ^ <i>J</i> x ABC                                                                                                    | ,D                                                                                            |                                                                                                    |                                                                                                    |                                                                                                    |                                                                                                    |                         | Ť         |  |  |  |  |  |
|                                                        | A                                                                                        | В                                                                                                    | D                                                                                             | E M                                                                                                    | BA                                                                                                    | BC                                                                                                    | BD BE BF BG BH                                                                                                    | BI BJ BK BL BM BN BO BP | BQ BR BS  |  |  |  |  |  |
| 1                                                      | Validate                                                                                 | Print Help                                                                                                    | Item Rate                                                                                     | BoQ                                                                                                    |                                                                                                    |                                                                                                    |                                                                                                    |                         |           |  |  |  |  |  |
|                                                        | Tender Inviti                                                                            | ng Authority: NIC DEMO                                                                                                    |                                                                                               | . D                                                                                                    |                                                                                                    |                                                                                                    |                                                                                                    |                         |           |  |  |  |  |  |
| 4                                                      |                                                                                          |                                                                                                    |                                                                                               | 1.Enter th                                                                                                    | ie name                                                                                                    |                                                                                                    |                                                                                                    |                         |           |  |  |  |  |  |
| 5                                                      | Name of Vo                                                                               | rk:Supply of Goods                                                                                                    |                                                                                               | _of the Bid                                                                                                    | derhere                                                                                                    |                                                                                                    |                                                                                                    |                         |           |  |  |  |  |  |
| 6                                                      | Contract No:                                                                             | : Tender Goods                                                                                                    |                                                                                               |                                                                                                    |                                                                                                    | -                                                                                                    |                                                                                                    |                         |           |  |  |  |  |  |
| Ť                                                      | Name of                                                                                  | ABCD                                                                                                    |                                                                                               |                                                                                                    |                                                                                                    |                                                                                                    |                                                                                                    |                         |           |  |  |  |  |  |
|                                                        | the Bidder/<br>Bidding                                                                   |                                                                                                    |                                                                                               |                                                                                                    |                                                                                                    |                                                                                                    |                                                                                                    |                         |           |  |  |  |  |  |
| 8                                                      | Firm /                                                                                   |                                                                                                    |                                                                                               |                                                                                                    |                                                                                                    |                                                                                                    |                                                                                                    |                         |           |  |  |  |  |  |
| 9                                                      | (This BOQ t                                                                              | emplate must not be modified/replaced<br>bidder is liable to be rejected for th                                                                                                    | PBIC<br>by the bidder a<br>is tender. Bidd                                                    | E SCHEDULE<br>nd the same should be<br>ers are allowed to ente                                                                                                    | uploaded after fill<br>r the Bidder Name                                                                                                    | ing the relevent columns, else the<br>and Yalues only )                                                                                                    |                                                                                                    |                         |           |  |  |  |  |  |
| 10                                                     |                                                                                          | TEXT #                                                                                                    | NUMBER T                                                                                      |                                                                                                    | NUMBER #                                                                                                    |                                                                                                    |                                                                                                    |                         |           |  |  |  |  |  |
| 11                                                     | No.                                                                                      | item Description                                                                                                    | Quantity                                                                                      | In Figures To<br>be entered by<br>the Bidder in<br>Rs. P                                                                                                    | AMOUNT I<br>Vithout Taxes<br>in<br>Rs. P                                                                                                    | 2.Enter the                                                                                                    | rate                                                                                                    |                         |           |  |  |  |  |  |
| 12                                                     | 1                                                                                        | 2                                                                                                    |                                                                                               |                                                                                                    |                                                                                                    |                                                                                                    |                                                                                                    |                         |           |  |  |  |  |  |
| 12                                                     |                                                                                          |                                                                                                    | 4                                                                                             | 5 13                                                                                                    | 53                                                                                                    | against each                                                                                                    | item                                                                                                    |                         |           |  |  |  |  |  |
|                                                        | 1.01                                                                                     | Laying and Jointing P¥C Pipe.                                                                                                    | 4<br>10 000 N/-                                                                               | 5 13                                                                                                    | 53                                                                                                    | against each                                                                                                    | item                                                                                                    |                         |           |  |  |  |  |  |
| <br>14                                                 | 1.01                                                                                     | Laging and Jointing PVC Pipe.<br>Brick work in C.M 15 mix including all labour<br>Brick work in C.M 15 mix using 2nd class                                                                                                    | 4<br>10.000 No                                                                                | 5 13<br>os 5000.00                                                                                                    | 53<br>45000 00                                                                                                    | Against each                                                                                                    | item                                                                                                    |                         |           |  |  |  |  |  |
| .5<br>14<br>15<br>16                                   | 1.01<br>1.02<br>1.03                                                                     | Laying and Jointing PVC Pipe.<br>Brick work in C.M 1:5 mix including all labour<br>Brick work in C.M 1:5 mix using 2nd class<br>Plastering in C.M 1:5-12 mm thick with including                                                                                                    | 4<br>10.000 No<br>10.000 No<br>1500.000 No                                                    | 5 13<br>5 5000.00<br>5 4500.00<br>5 2500.00                                                                                                    | 53<br>45000.00<br>3750000.00                                                                                                    | Against each<br>NR Fifty Thousand<br>NR Forty Five Thousand Only<br>NR Thirty Seven Lakh Fifty Thousand                                                                                                    | item                                                                                                    |                         |           |  |  |  |  |  |
| 14<br>15<br>16<br>17                                   | 1.01<br>1.02<br>1.03<br>1.04                                                             | Laying and Jointing PYC Pipe.<br>Brick work in C.M 1:5 mix including all labour<br>Brick work in C.M 1:5 mix using 2nd class<br>Plastering in C.M 1:5-12 mm thick with including<br>Plastering in C.M 1:5-12 mm thick with including                                                                                                    | 4<br>10.000 No<br>10.000 No<br>1500.000 No<br>12.000 No                                       | 5         13           Dos         5000.00           Dos         4500.00           Dos         2500.00           Dos         2500.00           Dos         3500.00                                                                                                    | 53<br>45000.00<br>3750000.00<br>42000.00                                                                                                    | Against each<br>NR Fifty Thousand<br>NR Forty Five Thousand Only<br>NR Thirty Seven Lakh Fifty Thousand<br>NR Forty Two Thousand Only                                                                                                    | item                                                                                                    |                         |           |  |  |  |  |  |
| 14<br>15<br>16<br>17<br>18                             | 1<br>1.01<br>1.02<br>1.03<br>1.04<br>1.05                                                | Laging and Jointing PYC Pipe.<br>Brick work in C.M 1.5 mix including all labour<br>Brick work in C.M 1.5 mix using 2nd class<br>Plastering in C.M 1.5-12 mm thick with including<br>Plastering in C.M 1.5-12 mm thick with including<br>b) Cl bend 22.5° (250mm dia)                                                                                                    | 4<br>10.000 No<br>10.000 No<br>1500.000 No<br>12.000 No<br>1.000 No                           | 5         13           05         5000.00           05         4500.00           05         2500.00           05         3500.00           05         3500.00           05         6500.00                                                                                                    | 53<br>45000.00<br>3750000.00<br>42000.00<br>6500.00                                                                                                    | A against each<br>NR Fifty Thousand<br>NR Forty Five Thousand Only<br>NR Thirty Seven Lakh Fifty Thousand<br>NR Forty Two Thousand Only<br>NR Six Thousand Five Hundred Only                                                                                                    | item                                                                                                    |                         |           |  |  |  |  |  |
| 14<br>15<br>16<br>17<br>18                             | 1<br>1.01<br>1.02<br>1.03<br>1.04<br>1.05<br>2                                           | Laging and Jointing PVC Pipe.<br>Brick work in C.M 15 mix including all labour<br>Brick work in C.M 15 mix using 2nd class<br>Plastering in C.M 15-12 mm thick with including<br>Plastering in C.M 15-12 mm thick with including<br>b) Cl bend 22.5° (250mm dia)<br>Construction of chamber for 100mm sluice                                                                                                    | 4<br>10.000 No<br>10.000 No<br>1500.000 No<br>12.000 No<br>1.000 No<br>1.000 No               | 5         13           05         5000.00           05         4500.00           05         2500.00           05         3500.00           05         6500.00           05         2400.00                                                                                                    | 53<br>45000.00<br>3750000.00<br>42000.00<br>6500.00<br>2400.00                                                                                                    | Against each<br>NR Fifty Thousand<br>NR Forty Five Thousand Only<br>NR Thirty Seven Lakh Fifty Thousand<br>NR Forty Two Thousand Only<br>NR Six Thousand Five Hundred Only<br>NR Two Thousand Four Hundred Only                                                                                                    | item                                                                                                    |                         |           |  |  |  |  |  |
| 14<br>15<br>16<br>17<br>18<br>19<br>20                 | 1.01<br>1.02<br>1.03<br>1.04<br>1.05<br>2<br>3<br>3                                      | Laging and Jointing PVC Pipe.<br>Brick work in C.M 15 mix including all labour<br>Brick work in C.M 15 mix using 2nd class<br>Plastering in C.M 15-12 mm thick with including<br>Plastering in C.M 15-12 mm thick with including<br>b) Cl bend 22.5° (250mm dia)<br>Construction of chamber for 100mm sluices                                                                                                    | 4<br>10.000 No<br>1500.000 No<br>1500.000 No<br>12.000 No<br>1.000 No<br>1.000 No<br>1.000 No | 5         13           05         5000.00           05         4500.00           05         2500.00           05         3500.00           05         6500.00           05         6500.00           05         2400.00           05         2400.00                                                                      | 53<br>45000.00<br>3750000.00<br>42000.00<br>6500.00<br>2400.00<br>2800.00                                                                                                    | Against each<br>NR Fifty Thousand<br>NR Forty Five Thousand Only<br>NR Thirty Seven Lakh Fifty Thousand<br>NR Forty Two Thousand Only<br>NR Six Thousand Five Hundred Only<br>NR Two Thousand Four Hundred Only<br>NR Two Thousand Eight Hundred Only                                                                                                    | item                                                                                                    |                         |           |  |  |  |  |  |
| 14<br>15<br>16<br>17<br>18<br>19<br>20<br>21           | 1<br>1.01<br>1.02<br>1.03<br>1.04<br>1.05<br>2<br>3<br>4<br>4                            | Laying and Jointing PYC Pipe.<br>Brick work in C.M 1:5 mix including all labour<br>Brick work in C.M 1:5 mix using 2nd class<br>Plastering in C.M 1:5-12 mm thick with including<br>Plastering in C.M 1:5-12 mm thick with including<br>b) Cl bend 22:5° (250mm dia)<br>Construction of chamber for 100mm sluices<br>Supplying, Conveying and fixing spls. Including                                                | 4<br>10.000 No<br>1500.000 No<br>1500.000 No<br>12.000 No<br>1.000 No<br>1.000 No<br>1.000 No | 5         13           DS         5000.00           DS         4500.00           DS         2500.00           DS         2500.00           DS         3500.00           DS         6500.00           DS         6500.00           DS         2400.00           DS         2800.00           DS         2700.00            | 53<br>45000.00<br>3750000.00<br>42000.00<br>6500.00<br>2400.00<br>2800.00<br>2700.00                                                                                                    | Against each<br>NR Fifty Thousand<br>NR Forty Five Thousand Only<br>NR Thirty Seven Lakh Fifty Thousand<br>NR Forty Two Thousand Only<br>NR Six Thousand Five Hundred Only<br>NR Two Thousand Four Hundred Only<br>NR Two Thousand Eight Hundred Only<br>NR Two Thousand Seven Hundred Only                                                                                                    | item                                                                                                    |                         |           |  |  |  |  |  |
| 14<br>15<br>16<br>17<br>18<br>19<br>20<br>21           | 1<br>1.01<br>1.02<br>1.03<br>1.04<br>1.05<br>2<br>3<br>4<br><b>Total in Figu</b>         | Laying and Jointing PYC Pipe.<br>Brick work in C.M 15 mix including all labour<br>Brick work in C.M 15 mix using 2nd class<br>Plastering in C.M 15-12 mm thick with including<br>Plastering in C.M 15-12 mm thick with including<br>b) Cl bend 22.5° (250mm dia)<br>Construction of chamber for 100mm sluice<br>Construction of chamber for 100mm sluices<br>Supplying, Conveying and fixing spls. Including<br>res | 4<br>10.000 No<br>1500.000 No<br>12.000 No<br>1.000 No<br>1.000 No<br>1.000 No                | 5         13           05         5000.00           05         4500.00           05         2500.00           05         2500.00           05         3500.00           05         6500.00           05         2400.00           05         2800.00           05         2700.00                                         | 53<br>45000.00<br>3750000.00<br>42000.00<br>6500.00<br>2400.00<br>2800.00<br>2700.00<br>3901400.00                                                                                                    | Against each<br>NR Fifty Thousand<br>NR Forty Five Thousand Only<br>NR Thirty Seven Lakh Fifty Thousand<br>NR Forty Two Thousand Only<br>NR Six Thousand Five Hundred Only<br>NR Two Thousand Four Hundred Only<br>NR Two Thousand Eight Hundred Only<br>NR Two Thousand Seven Hundred Only<br>NR Two Thousand Seven Hundred Only<br>NR Thirty Nine Lakh One Thousand Four<br>Hundred Only                                                                                                 | item                                                                                                    |                         |           |  |  |  |  |  |
| <br>14<br>15<br>16<br>17<br>18<br>19<br>20<br>21<br>22 | 1<br>1.01<br>1.02<br>1.03<br>1.04<br>1.05<br>2<br>3<br>4<br>Total in Figu<br>Quoted Rate | Laging and Jointing PVC Pipe.<br>Brick work in C.M 15 mix including all labour<br>Brick work in C.M 15 mix using 2nd class<br>Plastering in C.M 15-12 mm thick with including<br>Plastering in C.M 15-12 mm thick with including<br>b) Cl bend 22.5° (250mm dia)<br>Construction of chamber for 100mm sluice<br>Construction of chamber for 100mm sluices<br>Supplying, Conveying and fixing spls. Including<br>res | 4<br>10.000 No<br>1500.000 No<br>1500.000 No<br>12.000 No<br>1.000 No<br>1.000 No<br>1.000 No | 5         13           05         5000.00           05         4500.00           05         2500.00           05         2500.00           05         3500.00           05         3500.00           05         2400.00           05         2800.00           05         2700.00                                         | 53<br>45000.00<br>3750000.00<br>42000.00<br>6500.00<br>2400.00<br>2800.00<br>2800.00<br>3901400.00<br>5001400.00<br>4001400.00<br>5001400.00<br>5001400.00<br>5001400.00<br>5001400.00<br>5001400.00<br>5001400.00<br>5001400.00<br>5001400.00<br>5001400.00<br>5001400.00<br>5001400.00<br>50014000<br>50014000<br>50014000<br>50014000<br>50014000<br>50014000<br>5001400<br>50014000<br>50014000<br>500140000000000000000000000000000000000 | Against each<br>NR Firty Thousand<br>NR Forty Five Thousand Only<br>NR Thirty Seven Lakh Firty Thousand<br>NR Forty Two Thousand Only<br>NR Six Thousand Five Hundred Only<br>NR Two Thousand Four Hundred Only<br>NR Two Thousand Eight Hundred Only<br>NR Two Thousand Seven Hundred Only<br>NR Thirty Nine Lakh One Thousand Four<br>Hundred Only<br>Our Hundred Only                                                                                                    | item                                                                                                    |                         |           |  |  |  |  |  |
| 14<br>15<br>16<br>17<br>18<br>19<br>20<br>21<br>22     | 1<br>1.01<br>1.02<br>1.03<br>1.04<br>1.05<br>2<br>3<br>4<br>Total in Figu<br>Quoted Rate | Laying and Jointing PVC Pipe.<br>Brick work in C.M 15 mix including all labour<br>Brick work in C.M 15 mix using 2nd class<br>Plastering in C.M 15-12 mm thick with including<br>Plastering in C.M 15-12 mm thick with including<br>b) Cl bend 22.5° (250mm dia)<br>Construction of chamber for 100mm sluices<br>Supplying, Conveying and fixing spls. Including<br>res<br>in Vords                                 | 4<br>10.000 No<br>1500.000 No<br>12.000 No<br>1.000 No<br>1.000 No<br>1.000 No                | 5         13           Dos         5000.00           Dos         4500.00           Dos         2500.00           Dos         2500.00           Dos         3500.00           Dos         3500.00           Dos         2400.00           Dos         2800.00           Dos         2700.00           INR Thirty Nine Lakh | 53<br>45000.00<br>3750000.00<br>42000.00<br>6500.00<br>2400.00<br>2800.00<br>2700.00<br>3901400.00<br>H<br>One Thousand Fo                                                                                                    | Against each<br>NR Fifty Thousand<br>NR Forty Five Thousand Only<br>NR Thirty Seven Lakh Fifty Thousand<br>NR Forty Two Thousand Only<br>NR Six Thousand Five Hundred Only<br>NR Two Thousand Four Hundred Only<br>NR Two Thousand Eight Hundred Only<br>NR Two Thousand Seven Hundred Only<br>NR Two Thousand Seven Hundred Only<br>NR Two Thousand Seven Hundred Only<br>NR Two Thousand Seven Hundred Only<br>NR Thirty Nine Lakh One Thousand Four<br>Hundred Only<br>Our Hundred Only | item                                                                                                    | :                       | ▼         |  |  |  |  |  |

### • Check the BoQ file name, sheet name before uploading.

|                                                                                                    |                           |                                                    |                |           |                                                                                                    |                     | BOQ_31161.xl        | s [Compatibility Mode] - Microsoft | t Excel                               |                         |              |        |             |        |          |            |         |        |       | 3 |
|----------------------------------------------------------------------------------------------------|---------------------------|----------------------------------------------------|----------------|-----------|----------------------------------------------------------------------------------------------------|---------------------|---------------------|------------------------------------|---------------------------------------|-------------------------|--------------|--------|-------------|--------|----------|------------|---------|--------|-------|---|
| E                                                                                                    | Hor                       | ne Insert Page Layout Formulas                     | Data           | Review    | View PD                                                                                                    | F Architect 2 Creat |                     |                                    |                                       |                         |              |        |             |        |          |            |         |        | 0 - 🖛 |   |
|                                                                                                    | an X c                    | ut line in the                                     |                |           |                                                                                                    |                     |                     |                                    |                                       |                         |              | 11     |             |        | utoSum 🛪 | A          | -99     |        |       |   |
|                                                                                                    |                           | Arial + 11 + A                                     | A =            | = = 8     | T Wra                                                                                                    | p Text              |                     |                                    |                                       |                         |              |        |             |        | ill v    | ZI I       |         |        |       |   |
| P                                                                                                    | iste                      | B I U - A                                          |                | 0.700.0   | abould                                                                                                    | motho               | - 60<br>            | 00 Conditional Format              |                                       |                         |              | Insert | Delete Form | at 🖉 🗖 |          | Sort & F   | ind &   |        |       |   |
|                                                                                                    | + <b>⊘</b> F              | ormat Painter                                      | Flie na        | ame       | snoula                                                                                                    | notbe               |                     | Formatting * as Table *            |                                       |                         |              | -      | * *         | 20     | lear -   | Filter * S | elect * |        |       |   |
| _                                                                                                    | Clipbo                    | ard 📲 Font                                         | chang          | red       |                                                                                                    |                     |                     | 13                                 | Styles                                |                         |              | .,     | Cells       |        | Ed       | iting      |         |        |       |   |
| 2                                                                                                    | 🙊 🗹 🗄                     | * # =* * <b>)</b> * 🙀 =                            | -man 8         |           |                                                                                                    |                     |                     |                                    |                                       |                         |              |        |             |        |          |            |         |        |       |   |
|                                                                                                    | BE2                       | 4 • (3 fx                                          |                |           |                                                                                                    |                     |                     |                                    |                                       |                         |              |        |             |        |          |            |         |        |       | Ī |
| 24                                                                                                    | A                         | В                                                  | D              | E         | F                                                                                                    | M                   | BA                  | BC                                 | BD                                    | BE                      | BF           | BG Bł  | H BI        | BJ     | ВК       | BL         | BM BN   | BO     | BP    | 7 |
| 4                                                                                                    | Validat                   | Print Help                                         |                | Item      | Rate BoQ                                                                                                    |                     | 10900               |                                    |                                       | I a construction of the |              |        |             |        |          |            |         |        |       |   |
| -                                                                                                    | Tandanla                  |                                                    |                | Arts.     | 29                                                                                                    |                     |                     | Norwthe DOO!                       |                                       | -                       |              | 1      |             |        |          |            |         |        |       |   |
| 4                                                                                                    | l ender in                | witing Authority:                                  |                |           |                                                                                                    |                     |                     | Now the BOQ is                     | s ready                               | y to uj                 | ploac        | 1.     |             |        |          |            |         |        |       |   |
|                                                                                                    | Name of V                 | Nork:                                              |                |           |                                                                                                    |                     |                     |                                    |                                       |                         |              |        |             |        |          |            |         |        |       |   |
|                                                                                                    | Contract                  | Net I                                              |                |           |                                                                                                    |                     |                     |                                    |                                       |                         |              |        |             |        |          |            |         |        |       |   |
| 6                                                                                                    | Contract                  | No:                                                |                |           |                                                                                                    |                     |                     |                                    |                                       |                         |              |        |             |        |          |            |         |        |       |   |
|                                                                                                    | Bidder                    | ABC                                                |                |           |                                                                                                    |                     |                     |                                    |                                       |                         |              |        |             |        |          |            |         |        |       |   |
| 8                                                                                                    | name :                    |                                                    |                |           |                                                                                                    |                     |                     |                                    | 1                                     |                         |              |        |             |        |          |            |         |        |       |   |
|                                                                                                    |                           |                                                    |                | P         | RICE SCHEDULE                                                                                                    |                     |                     |                                    | 20                                    |                         |              |        |             |        |          |            |         |        |       |   |
| (This BOQ template must not be modified/replaced by the bidder and the same should be uploaded after filling the relevent columns, else the bidder is liable to be |                           |                                                    |                |           |                                                                                                    |                     | be                  |                                    |                                       |                         |              |        |             |        |          |            |         |        |       |   |
| 9                                                                                                    |                           | rejected for th                                    | is tender, bid | uders are | anowed to ente                                                                                                    | er me bidder Name   | e and values only ) |                                    |                                       |                         |              |        |             |        |          |            |         |        |       |   |
| 10                                                                                                    | NUMBER                    | TEXT #                                             | NUMBER #       | TEXT #    | NUMBER                                                                                                    | NUMBER #            | NUMBER #            | TEXT #                             |                                       |                         |              |        |             |        |          |            |         |        |       |   |
|                                                                                                    | SI.                       | Item Description                                   | Quantity       | Units     | Bate                                                                                                    | Figures To be       | Without Taxes       | In Words                           |                                       |                         |              |        |             |        |          |            |         |        |       |   |
|                                                                                                    |                           |                                                    |                |           |                                                                                                    | entered by the      |                     |                                    |                                       |                         |              |        |             |        |          |            |         |        |       |   |
|                                                                                                    |                           |                                                    |                |           |                                                                                                    | Bidder              |                     |                                    |                                       |                         |              |        |             |        |          |            |         |        |       |   |
|                                                                                                    |                           |                                                    |                |           |                                                                                                    | Rs. P               |                     |                                    |                                       |                         |              |        |             |        |          |            |         |        |       |   |
| 11                                                                                                    | 1                         | 2                                                  | 4              | 5         | 6                                                                                                    | 13                  | 53                  | 55                                 |                                       |                         |              |        |             |        |          |            |         |        |       |   |
| 13                                                                                                    | 1                         | Laying and Jointing PVC Pipe. Heading              |                |           |                                                                                                    |                     | 6800                |                                    |                                       |                         |              |        |             |        |          |            |         |        |       |   |
| 14                                                                                                    | 1.01                      | Brick work in C.M 1:5 mix including all labour     | 10.0000        | Nos       | 100.0000                                                                                                    | 100.0000            | 1000.0000           | INR One Thousand Only              |                                       |                         |              |        |             |        |          |            |         |        |       |   |
| 15                                                                                                    | 2                         | Construction of chamber for 100mm sluice plates    | 1.0000         | Nos       | 10.0000                                                                                                    | 100.0000            | 100.0000            | INR One Hundred Only               |                                       |                         |              |        |             |        |          |            |         |        |       |   |
| 16                                                                                                    | 3                         | Construction of chamber for 100mm sluices valve    | 1.0000         | Nos       | 10.0000                                                                                                    | 100.0000            | 100.0000            | INR One Hundred Only               |                                       |                         |              |        |             |        |          |            |         |        |       |   |
| 17                                                                                                    | 4                         | Supplying, Conveying and fixing spls. Including ea | 1.0000         | Nos       | 10,0000                                                                                                    | 100.0000            | 100.0000            | INR One Hundred Only               |                                       |                         |              |        |             |        |          |            |         |        |       |   |
| 18                                                                                                    | 5                         | Supplying, conveying and tixing spis. Including    | 1.0000         | Nos       | 10.0000                                                                                                    | 200.0000            | 200,0000            | INR One Hundred Only               | a a a a a a a a a a a a a a a a a a a |                         |              |        |             |        |          |            |         |        |       |   |
| 19                                                                                                    | 7                         | Construction of chamber for 100mm sluices valve    | 1 0000         | Nos       | 10.0000                                                                                                    | 150.0000            | 150.0000            | INR One Hundred & Fifty Only       |                                       |                         |              |        |             |        |          |            |         |        |       |   |
| 20                                                                                                    | 8                         | Laving and Join                                    | 1.0000         | 1100      | 10.0000                                                                                                    | 10010000            | 10010000            | and one handlood of hity only      |                                       |                         | • •          | hook   |             |        |          |            |         |        |       |   |
| 22                                                                                                    | 8.01                      | Plain Cement Cor Sheet name                        | shoul          | ld no     | the                                                                                                    | 200.0000            | 200.0000            | INR Two Hundred Only               |                                       |                         | <b>3</b> . U |        |             |        |          |            |         |        |       |   |
|                                                                                                    | 9                         | Construction of c                                  | - Shou         | iu no     |                                                                                                    | 500.0000            | 500.0000            | INR Five Hundred Only              |                                       |                         | the'         | Γotal  |             |        |          |            |         |        |       |   |
| 23                                                                                                    | 10                        | The Total value c changed                          |                |           |                                                                                                    | 191.5800            | 191.5800            | INR One Hundred & Nin-             |                                       | >                       |              |        |             |        |          |            |         |        |       |   |
| 24                                                                                                    | Total in Fi               | aures                                              | 115000-11500-1 |           | A CONTRACTOR OF A CONTRACTOR OF A CONTRACTOR OF A CONTRACTOR OF A CONTRACTOR OF A CONTRACTOR OF A CONTRACTOR OF A CONTRACTOR OF A CONTRACTOR OF A CONTRACTOR OF A CONTRACTOR OF A CONTRACTOR OF A CONTRACTOR OF A CONTRACTOR OF A CONTRACTOR OF A CONTRACTOR OF A CONTRACTOR OF A CONTRACTOR A CONTRACTOR A CONT |                     | 0044 5000           | NP - Sight O-                      | ty One                                |                         |              |        |             |        |          |            |         |        |       |   |
| 25                                                                                                    | . otar in Fi              | garoo                                              |                |           |                                                                                                    |                     | 2041.0800           | and Paise Fifty Eight Only         | y one                                 |                         |              |        |             |        |          |            |         |        |       |   |
|                                                                                                    | Quoted Ra                 | ate in Word                                        | 11             | NR Two    | Thousand S                                                                                                    | Six Hundred &       | Forty One and       | Paise Fifty Eight Only             |                                       |                         |              |        |             |        |          |            |         |        |       |   |
| 4                                                                                                    |                           | 10Q1 2                                             |                |           |                                                                                                    |                     | 372                 |                                    | 1                                     |                         |              |        |             |        | 0        |            |         |        | ×     | ſ |
| Re                                                                                                    | dy                        |                                                    |                |           |                                                                                                    |                     |                     |                                    |                                       |                         |              |        |             |        |          |            | 0 🛄 73% | 0      |       |   |
| ۴,                                                                                                    | Government<br>Procurement | Mining Internet                                    |                |           |                                                                                                    |                     |                     |                                    |                                       |                         |              |        |             |        |          |            |         | 1      |       |   |
| 60                                                                                                    | Sustem                    |                                                    |                |           |                                                                                                    |                     |                     |                                    |                                       |                         |              |        |             |        |          |            |         | - 65 I |       |   |

# Thank you

eProcurement

# END OF FILLING ITEM RATE BOQ

(GePNIC Version 1.09.06)

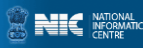